## APRESENTAÇÃO DE FOLMAS DE DESENHO AO SISTEMA DE APROVAÇÃO ELETRÔNICA DE PROJETOS VEREFEITURA DE SAO PAULO COORDENAÇÃO DAS

No Sistema de Aprovação Eletrônica de Projetos as peças gráficas devem ser apresentadas no formato DWF pelo motivo de resultar em um arquivo fechado, sem a possibilidade de edição, ao contrário dos arquivos no formato DWG. Isto garante que ninguém além do autor do projeto poderá fazer edições ou alterações. Mas o arquivo salvo na extensão DWF pemite que sejam feitas conferências e anotações muito importantes no processo de análise prmitindo a explicitação de eventuais comunique-ses. Durante o processo de análise dos projetos notou-se que havia, na maioria dos casos, incompatibilidade no fechamento do desenho apresentado com o posicionamento da chancela de aprovação. Este tutorial tem o objetivo de oferecer as orientações para a configuração das folhas de desenho.

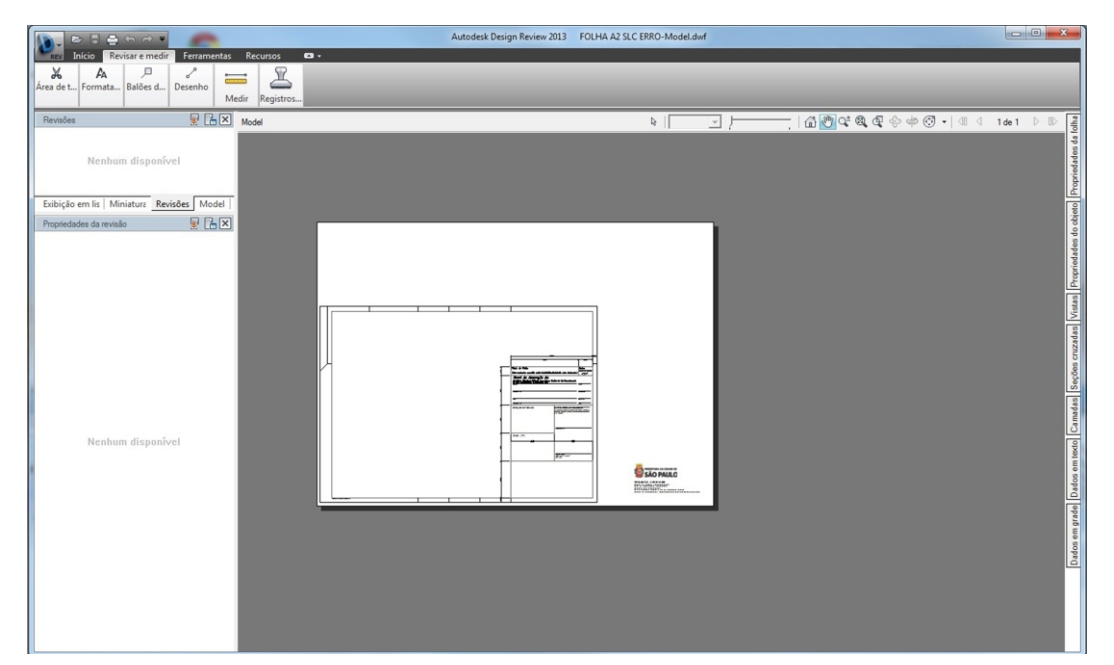

A chancela eletrônica de aprovação sempre ocupará o canto inferior direito da folha e tem sua aposição feita pelo sistema de forma automática e sem a edição dos técnicos participantes da análise. Recomenda-se a adoção dos formatos de papel nos padrões da NBR- 10068/1987 os quais foram a base para este tutorial, porém caso haja a opção por formatos diferentes deverão ser observadas no mínimo as dimensões do carimbo apresentado nos "templates" e o posicionamento customisado.

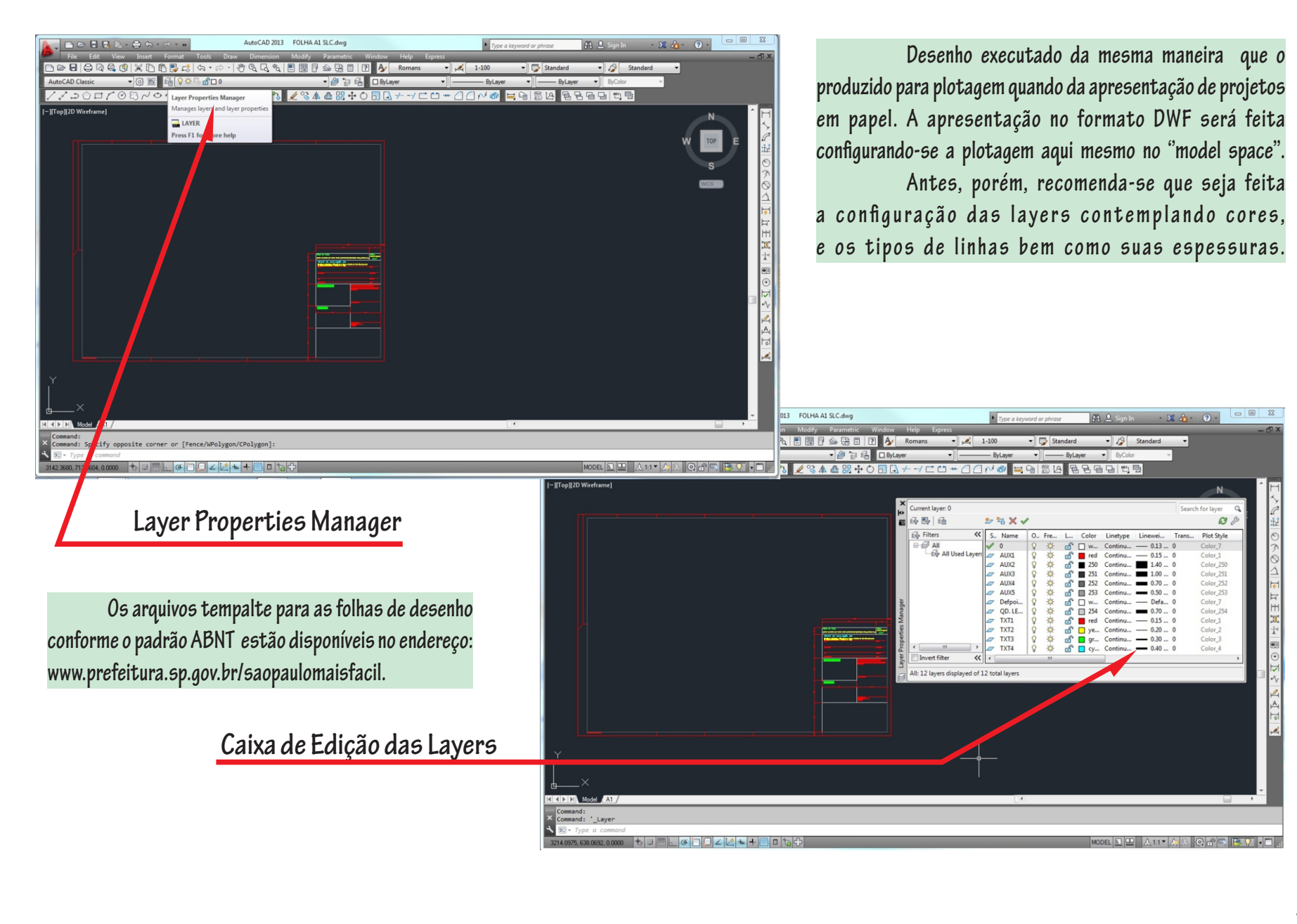

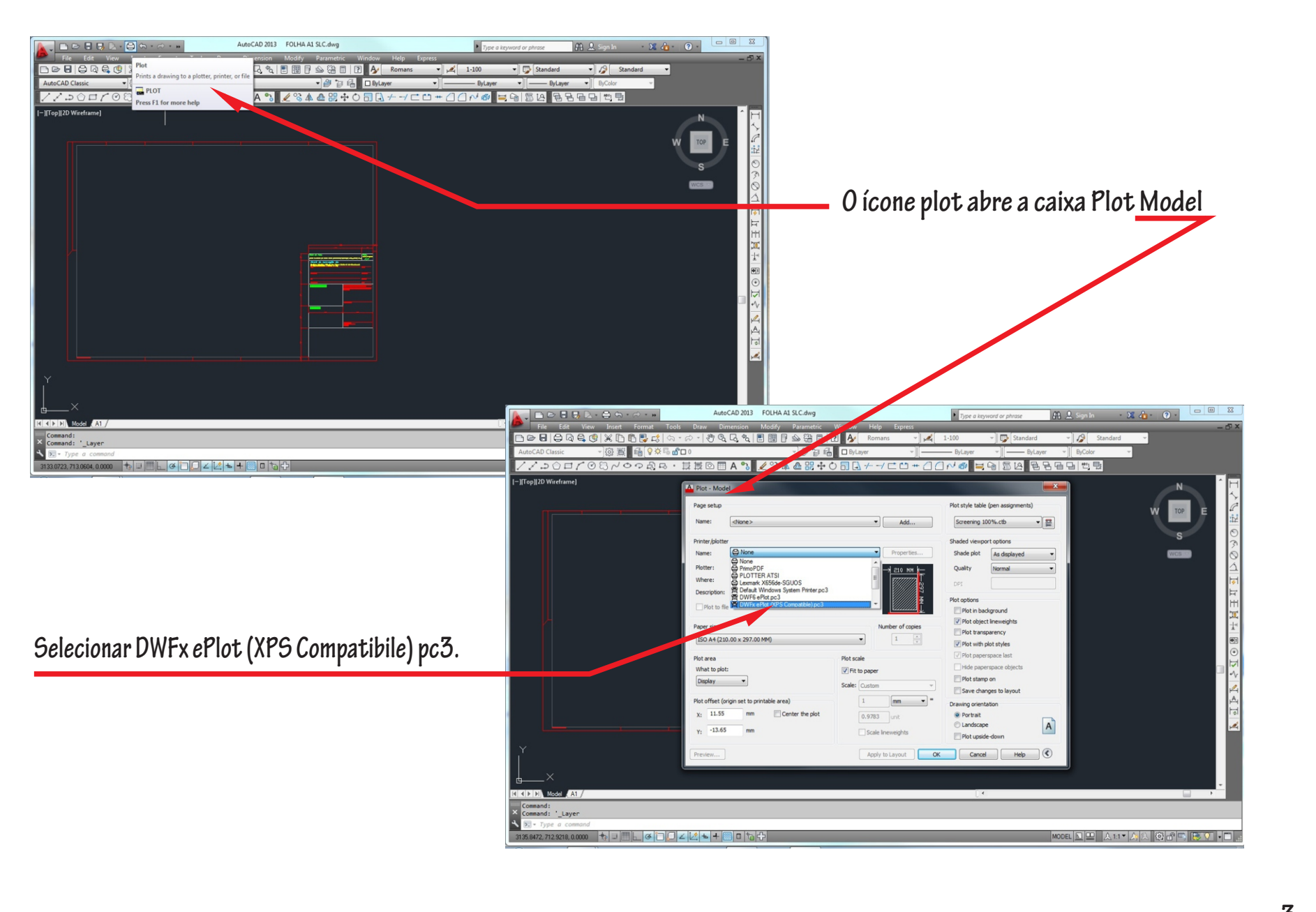

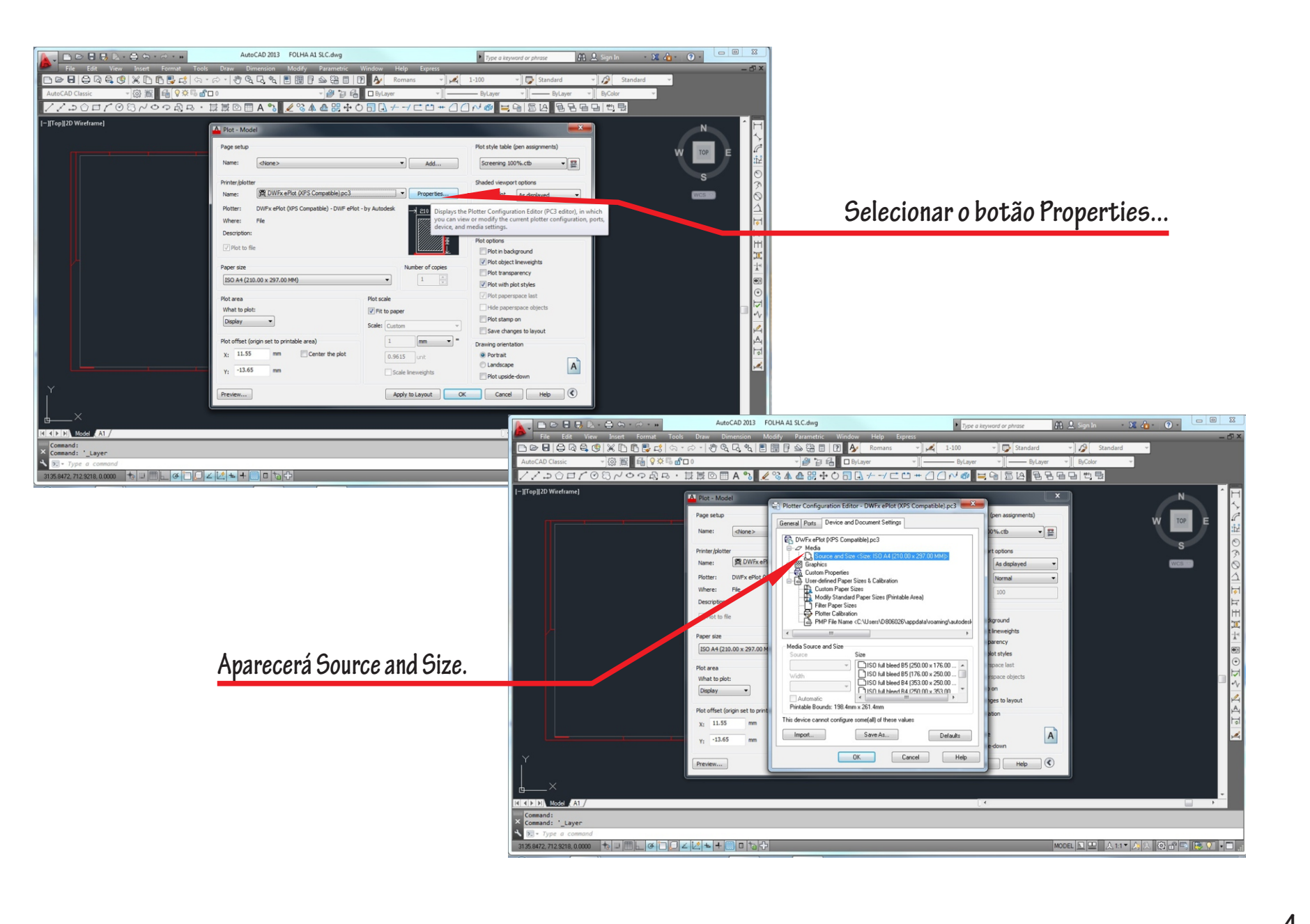

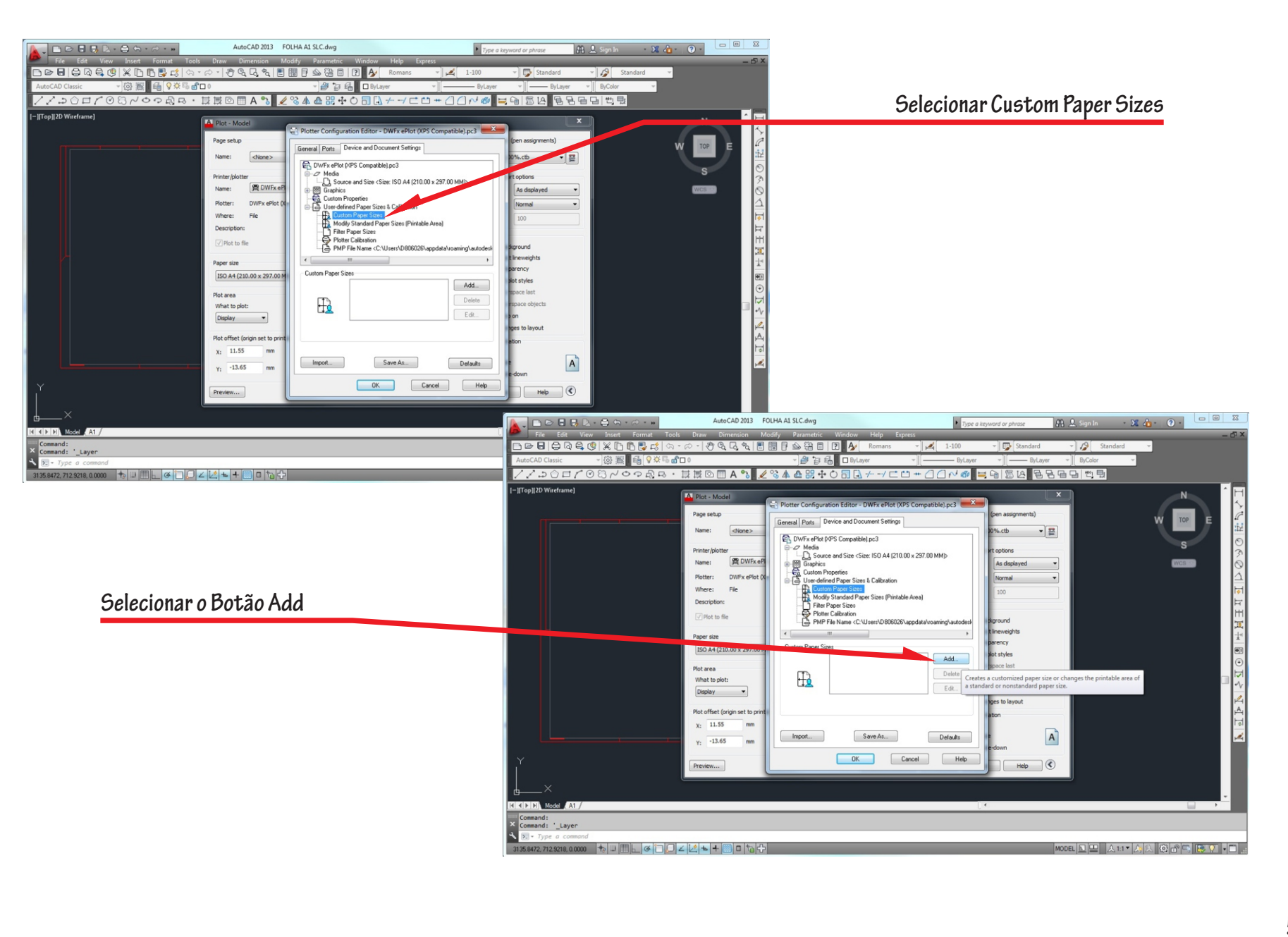

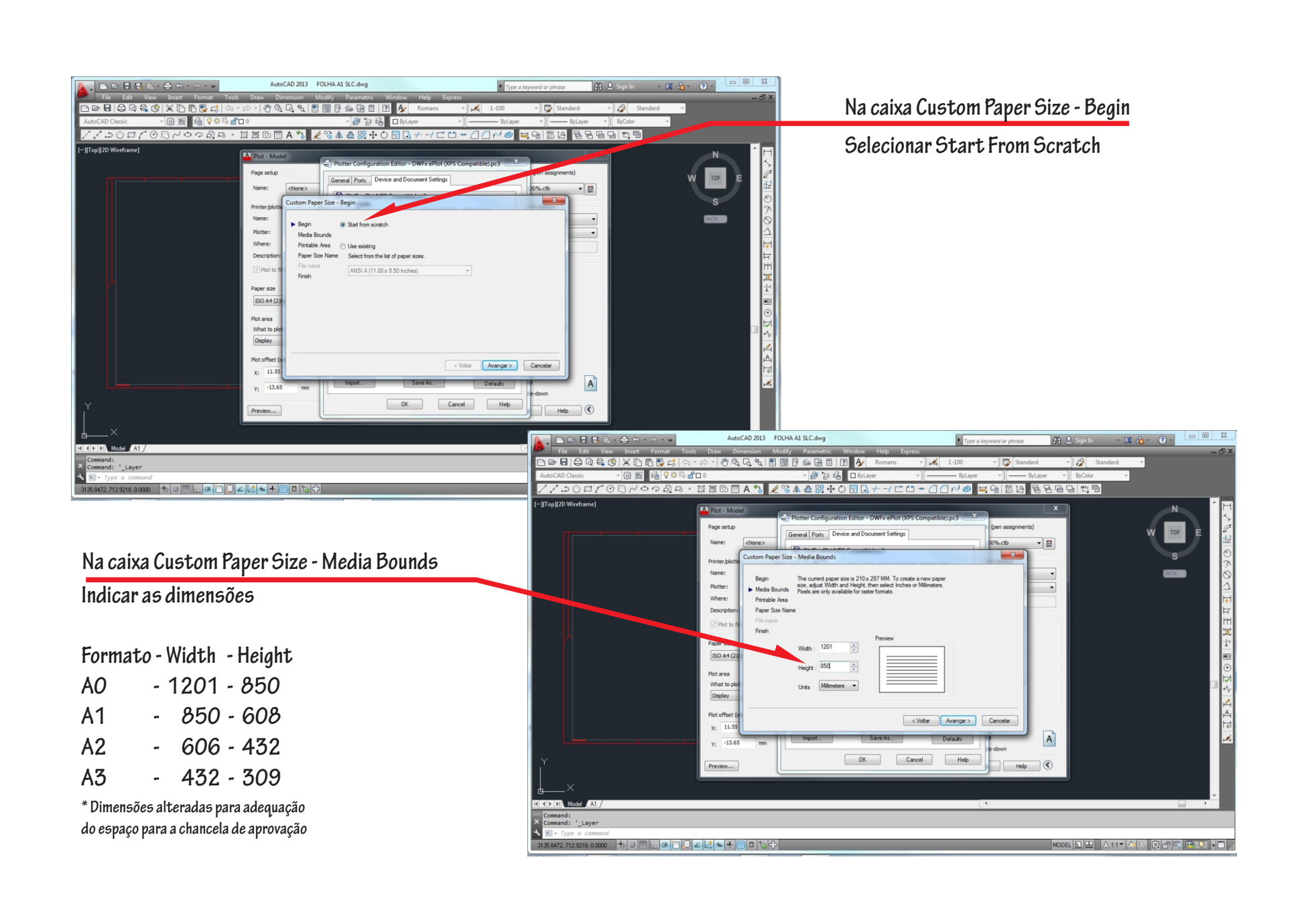

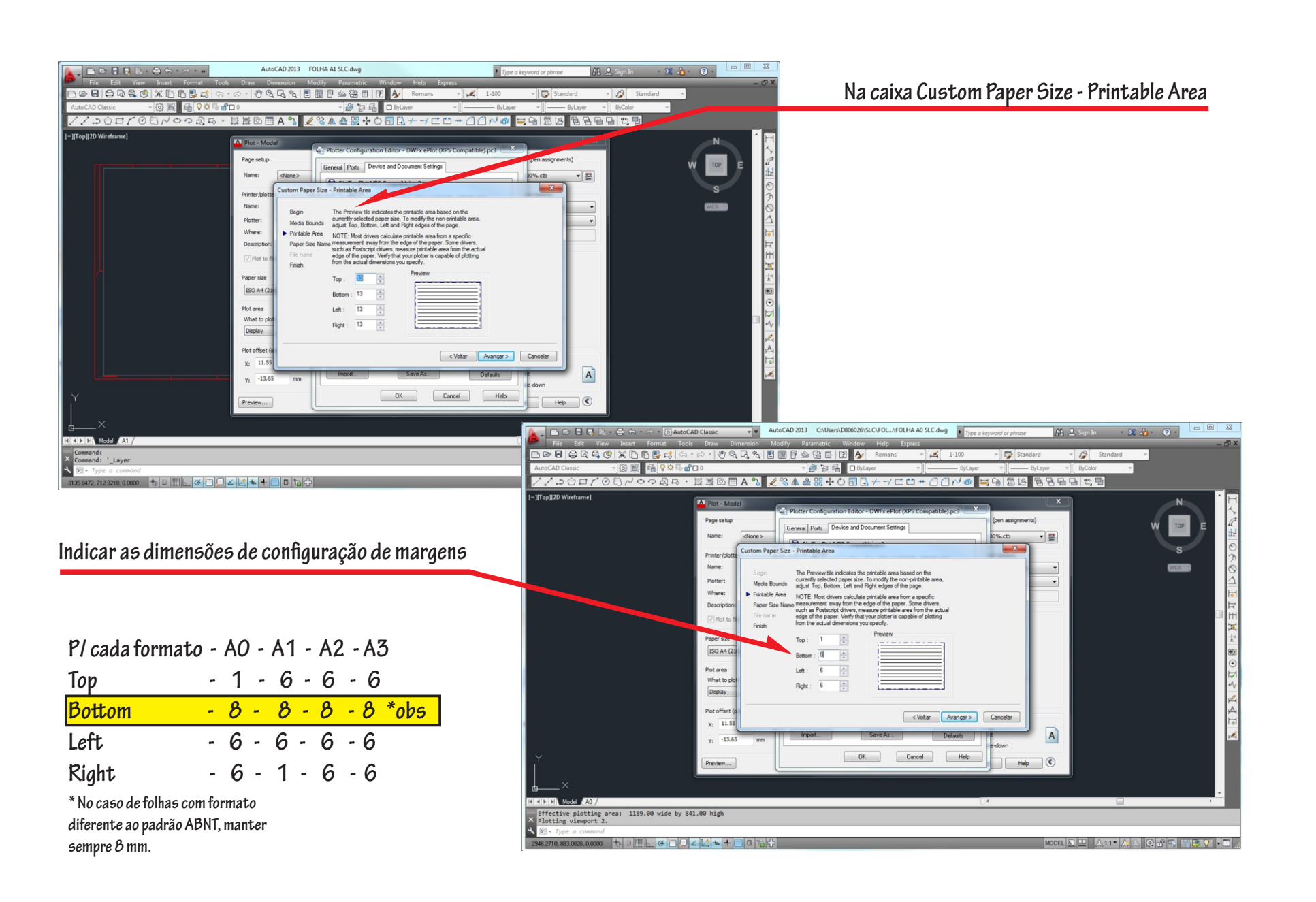

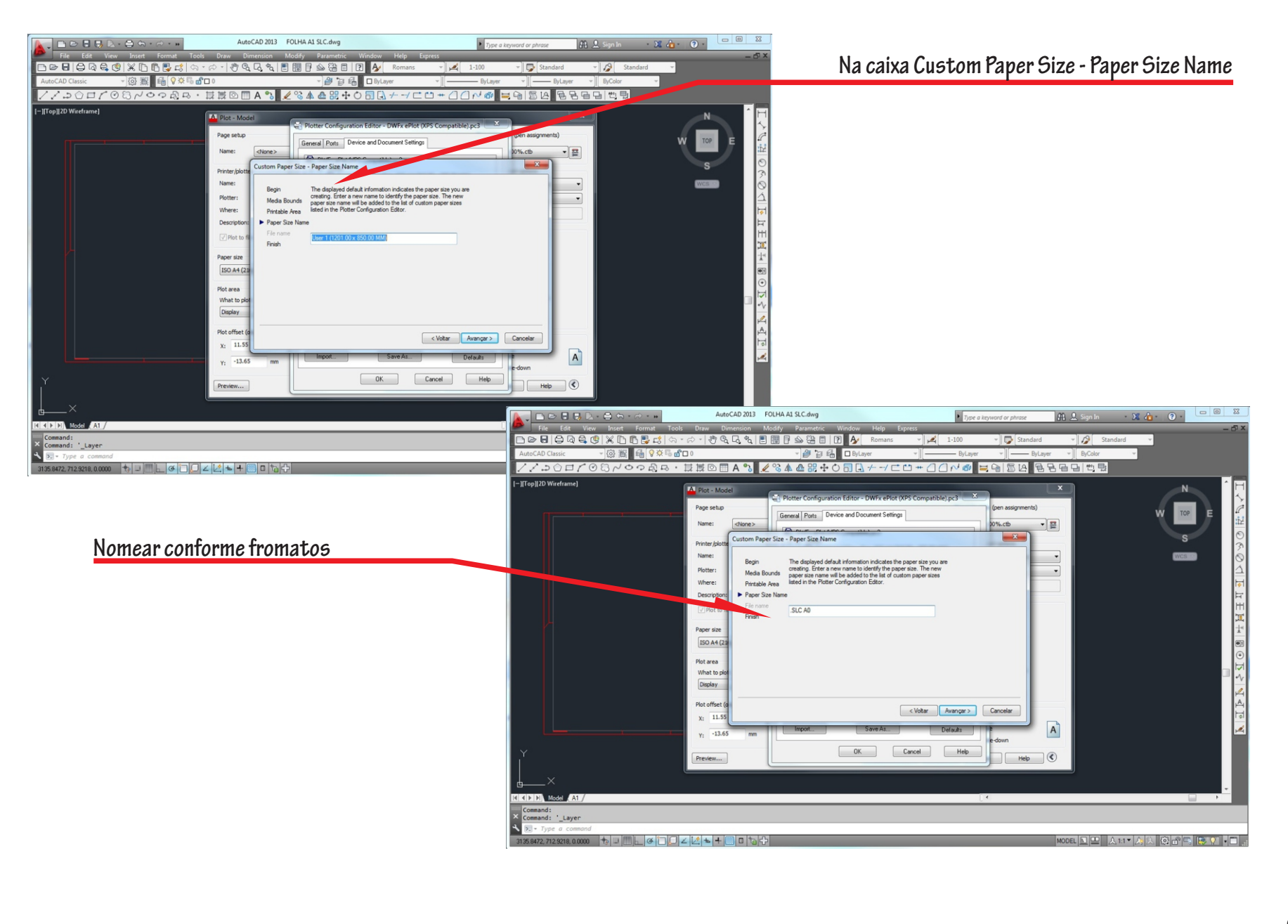

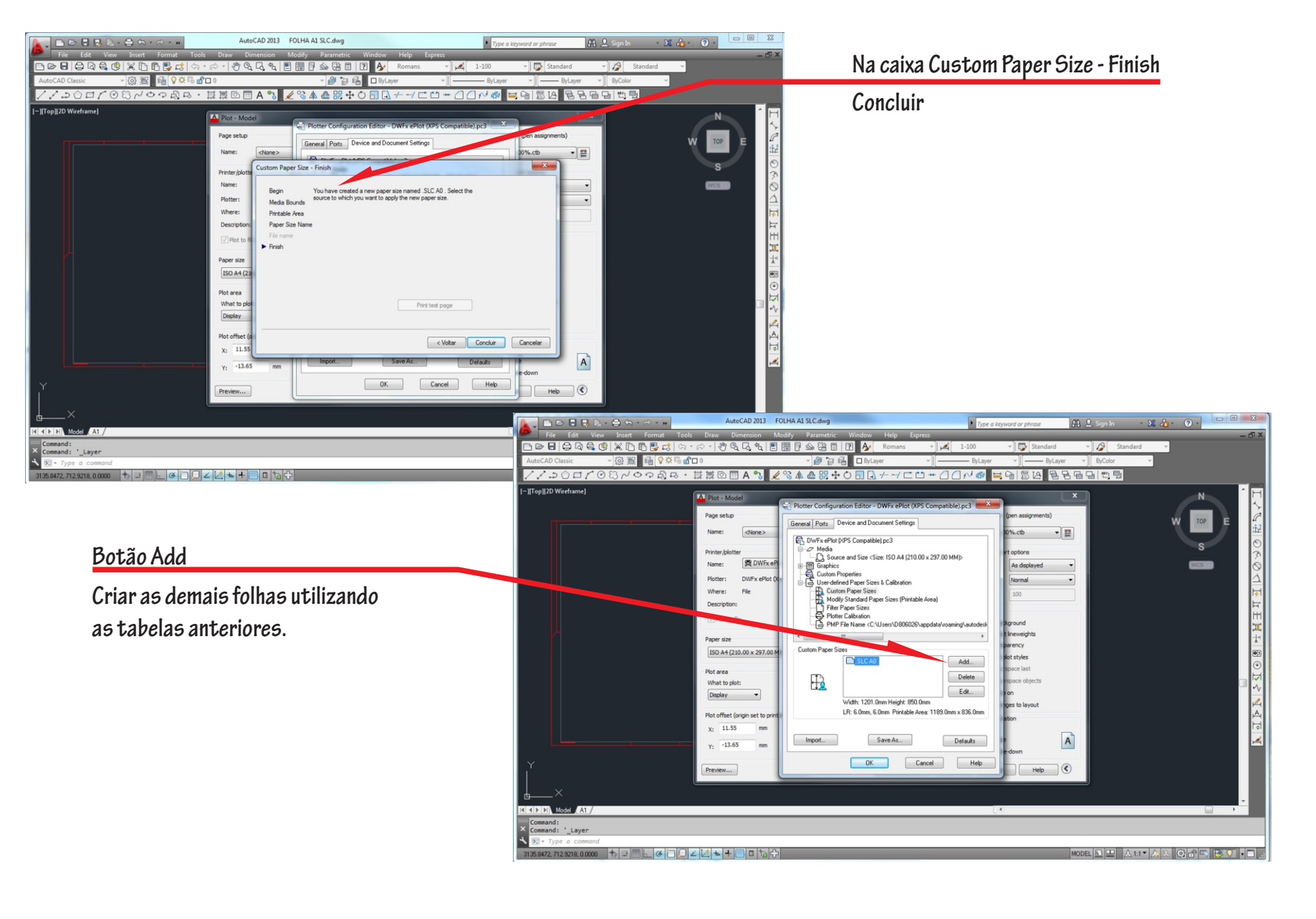

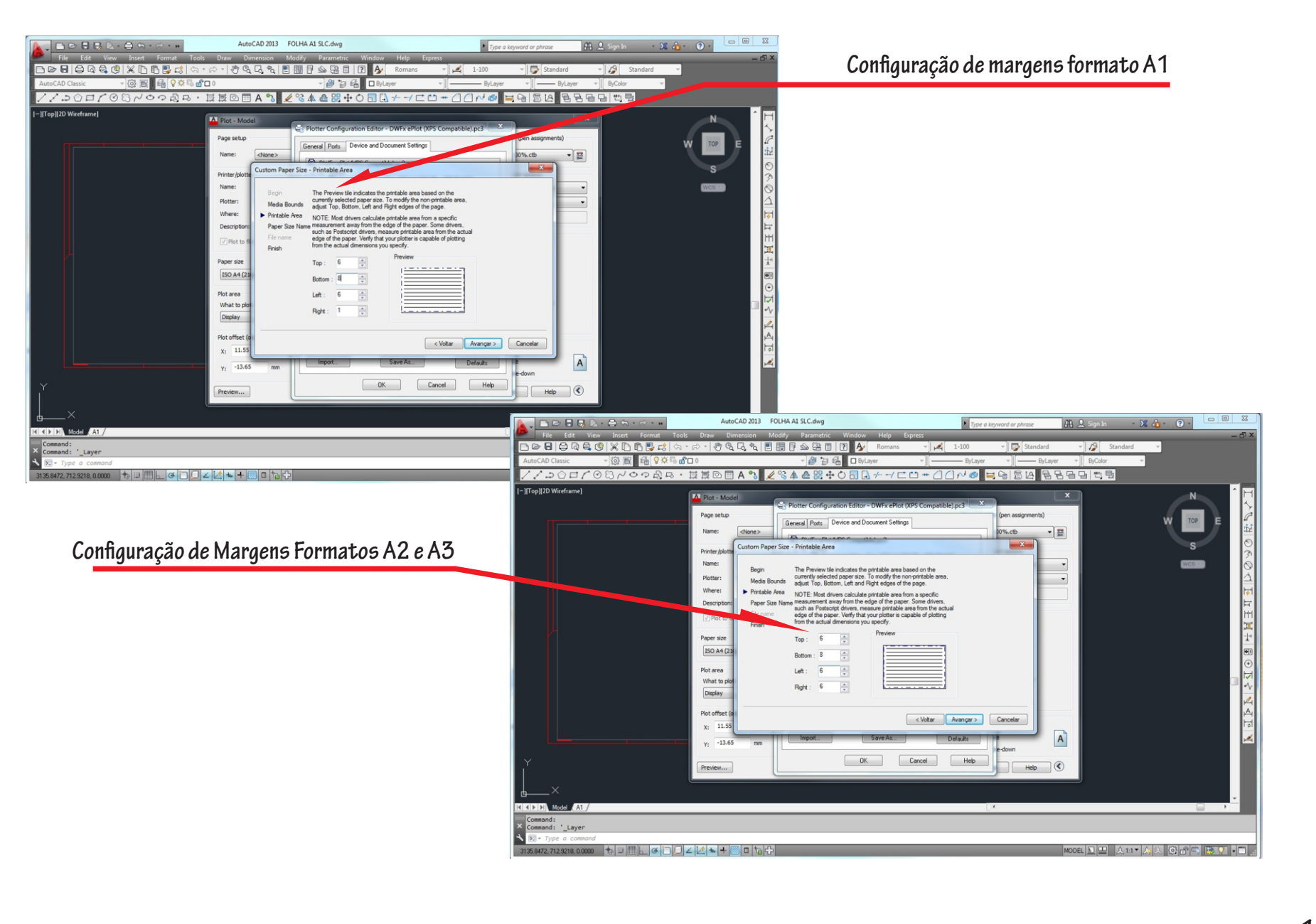

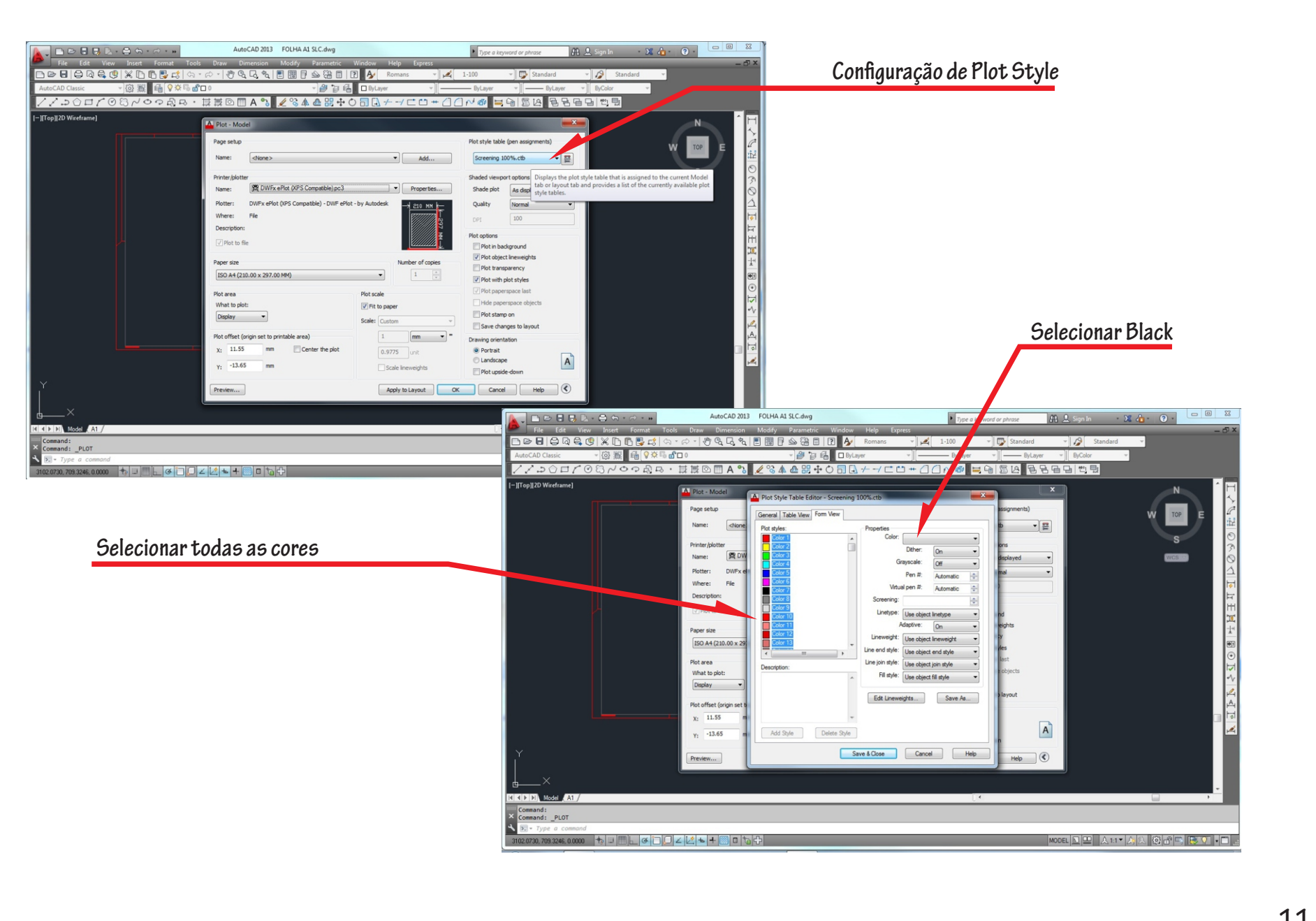

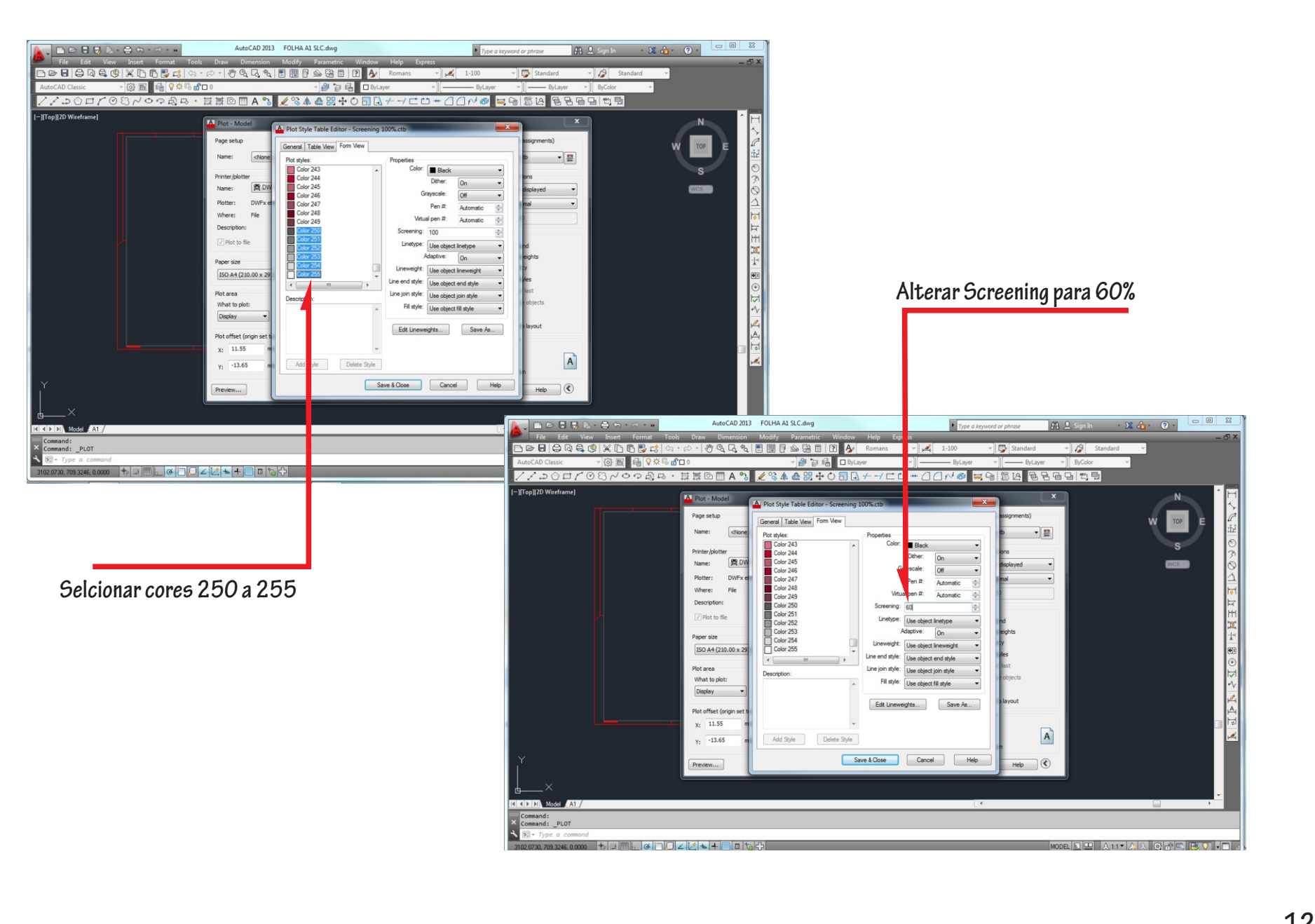

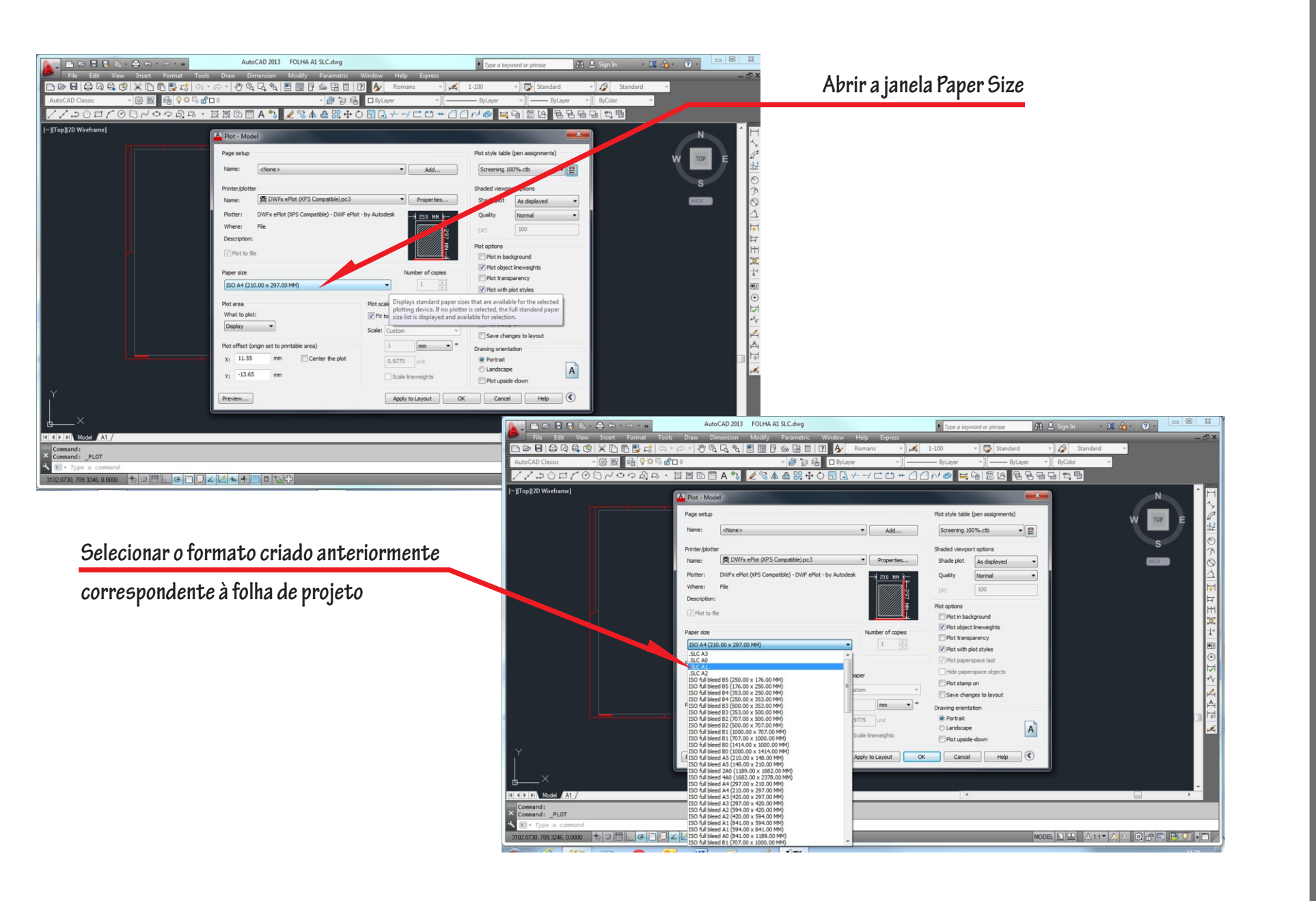

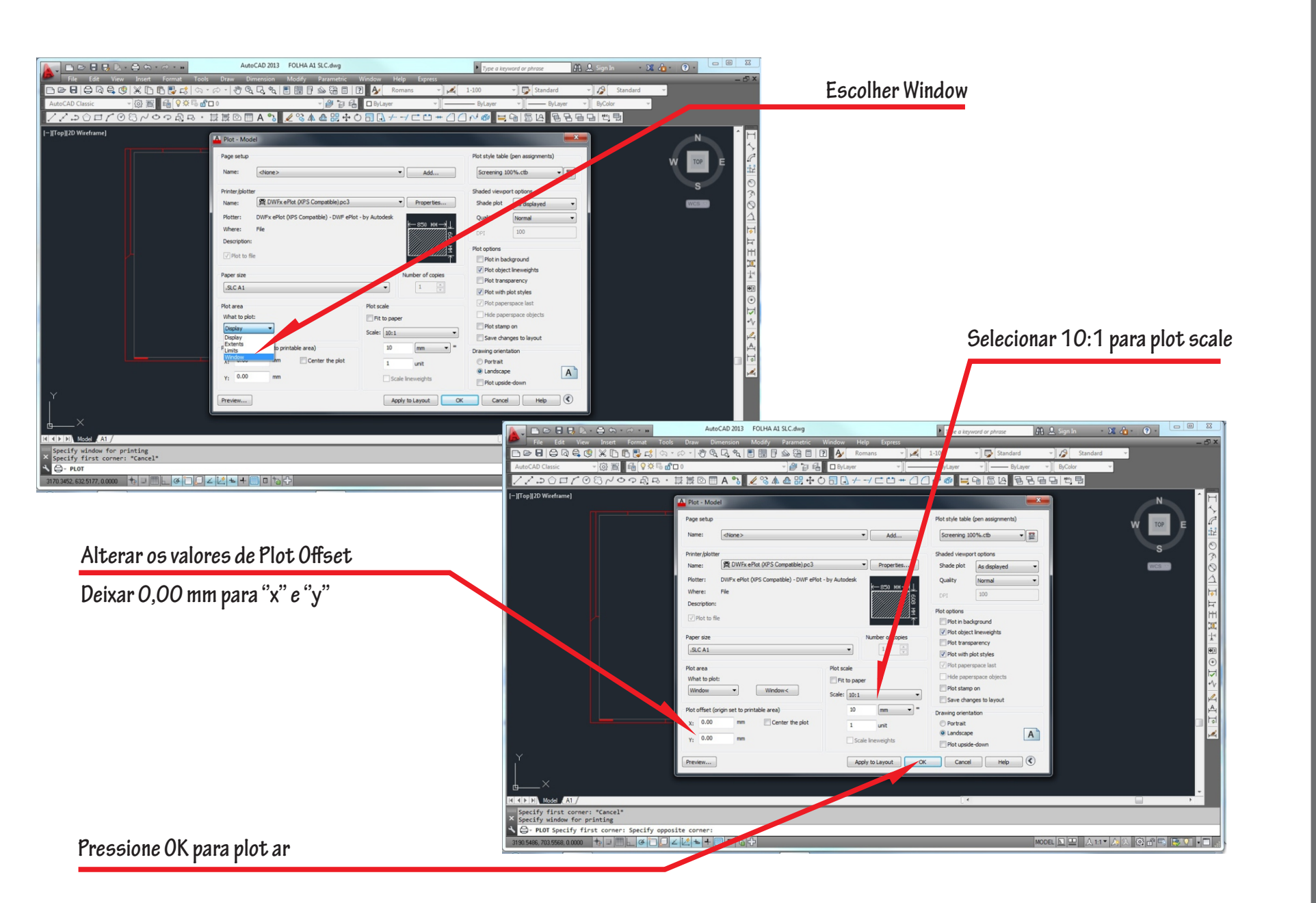

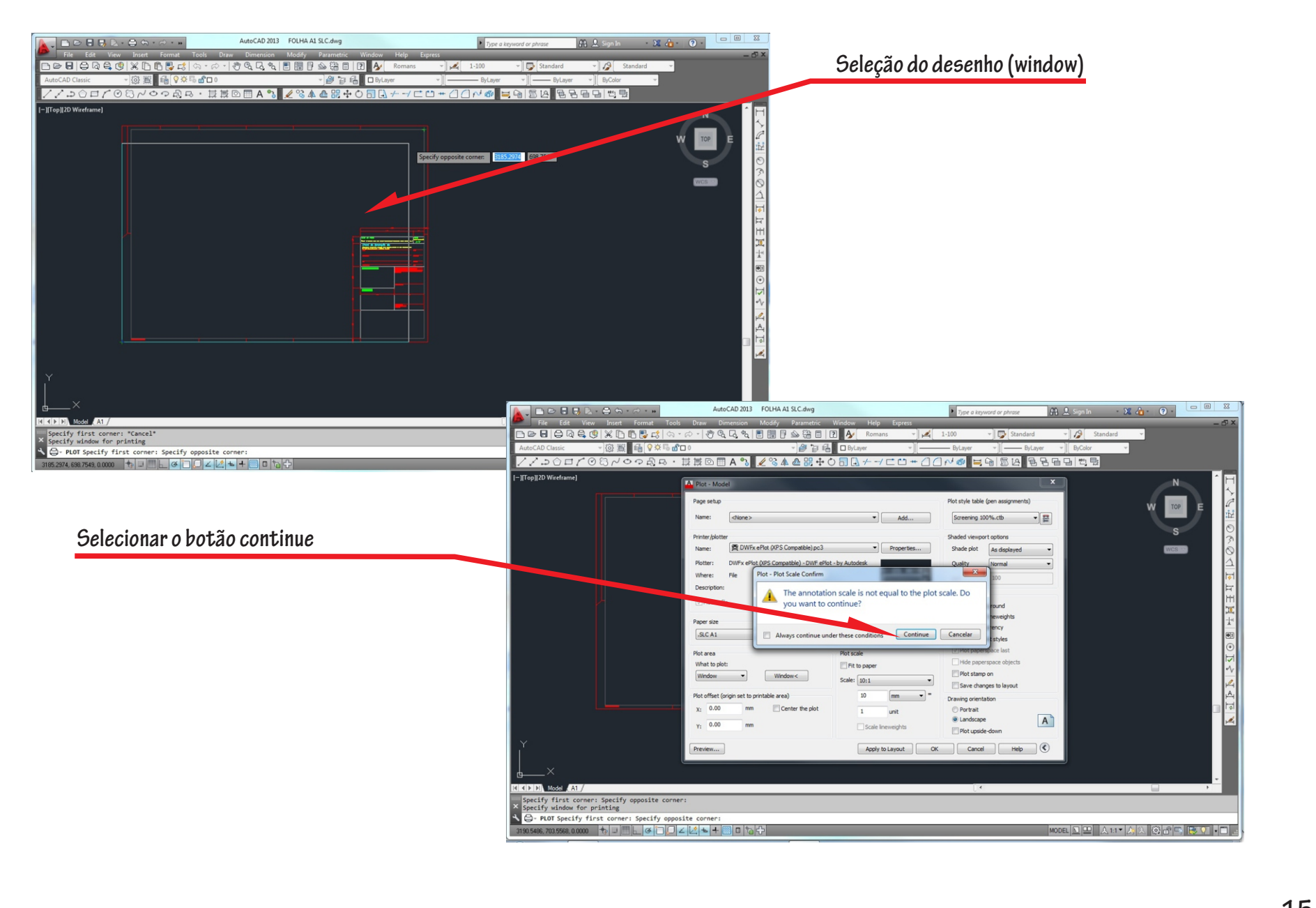

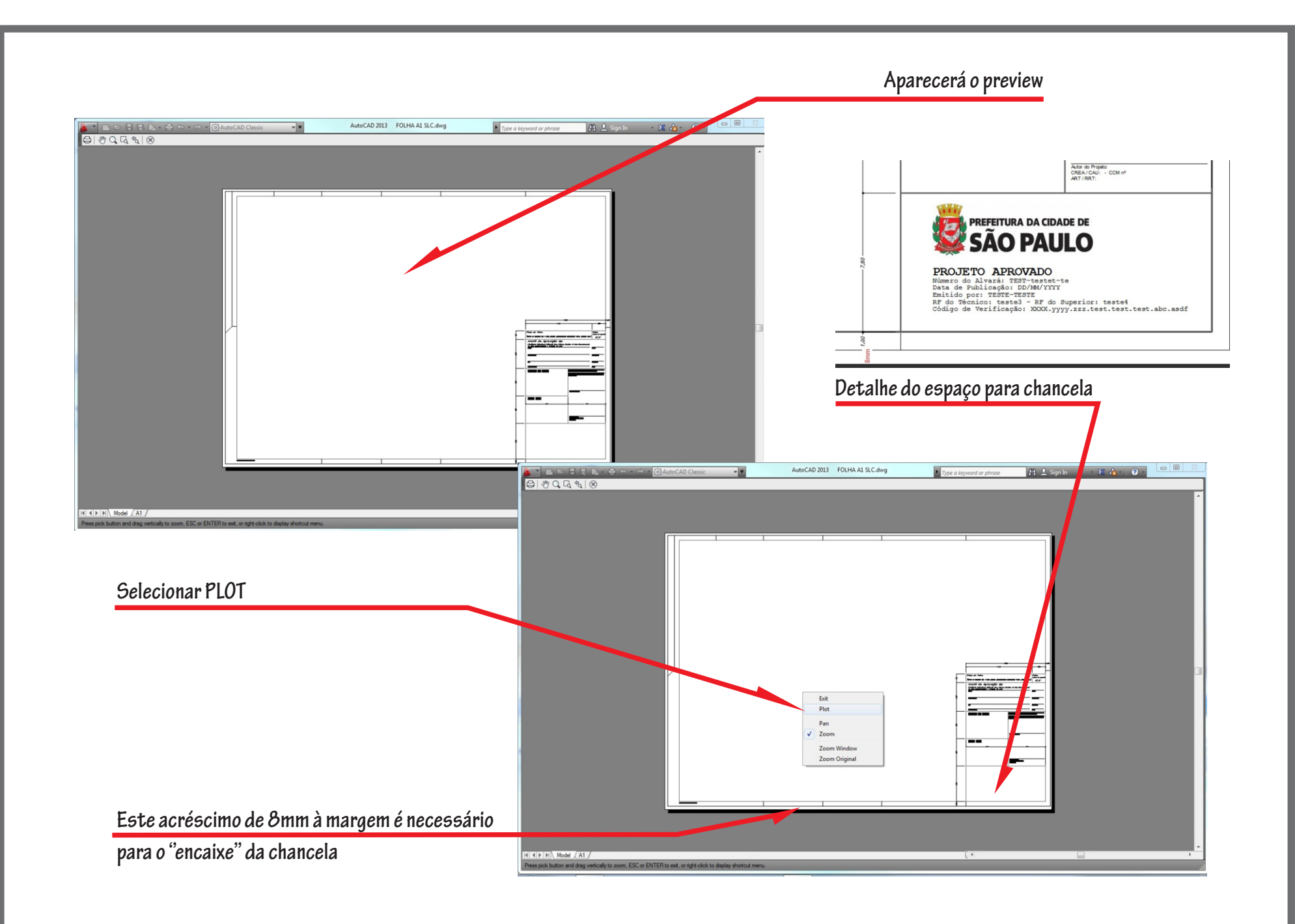

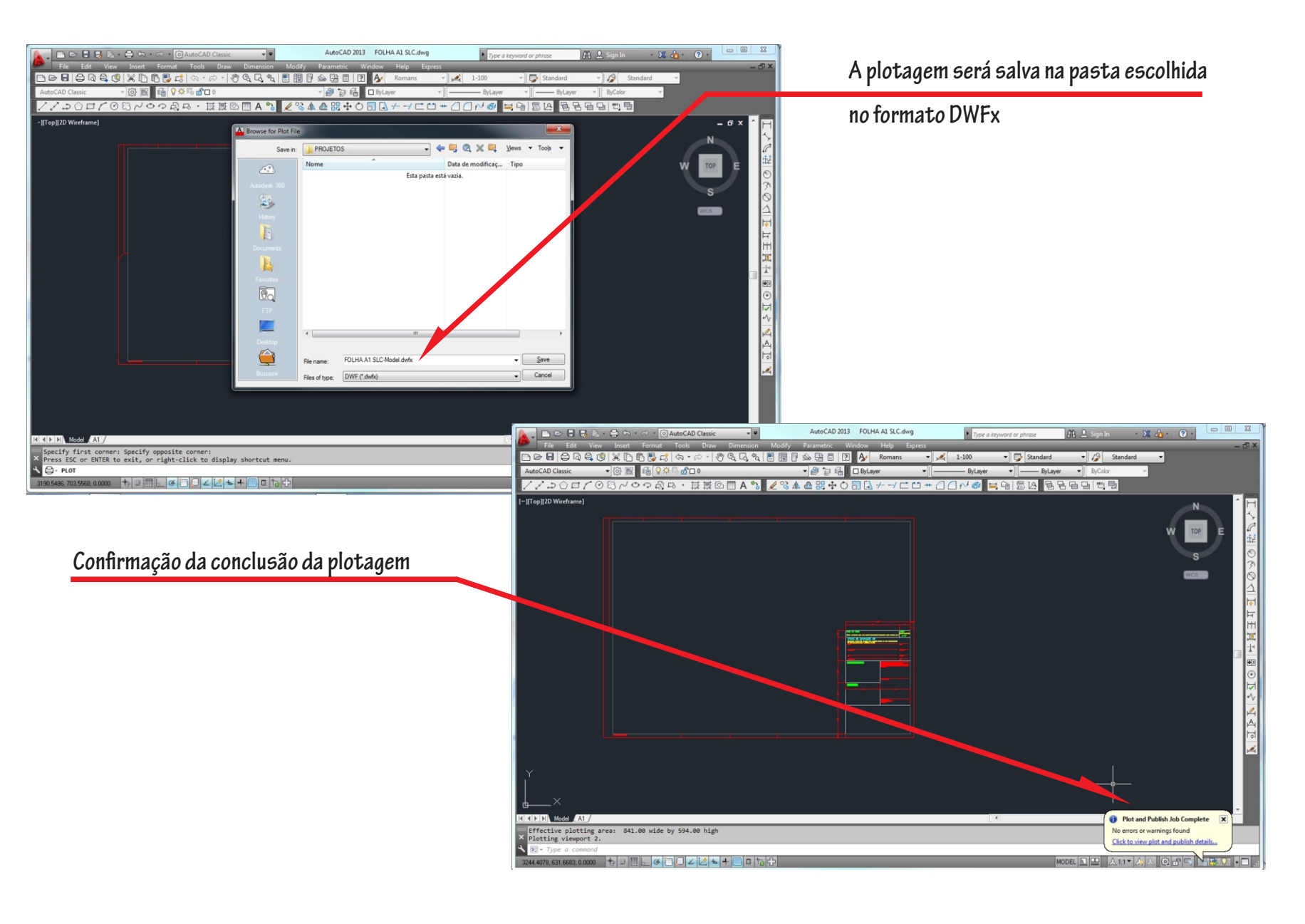

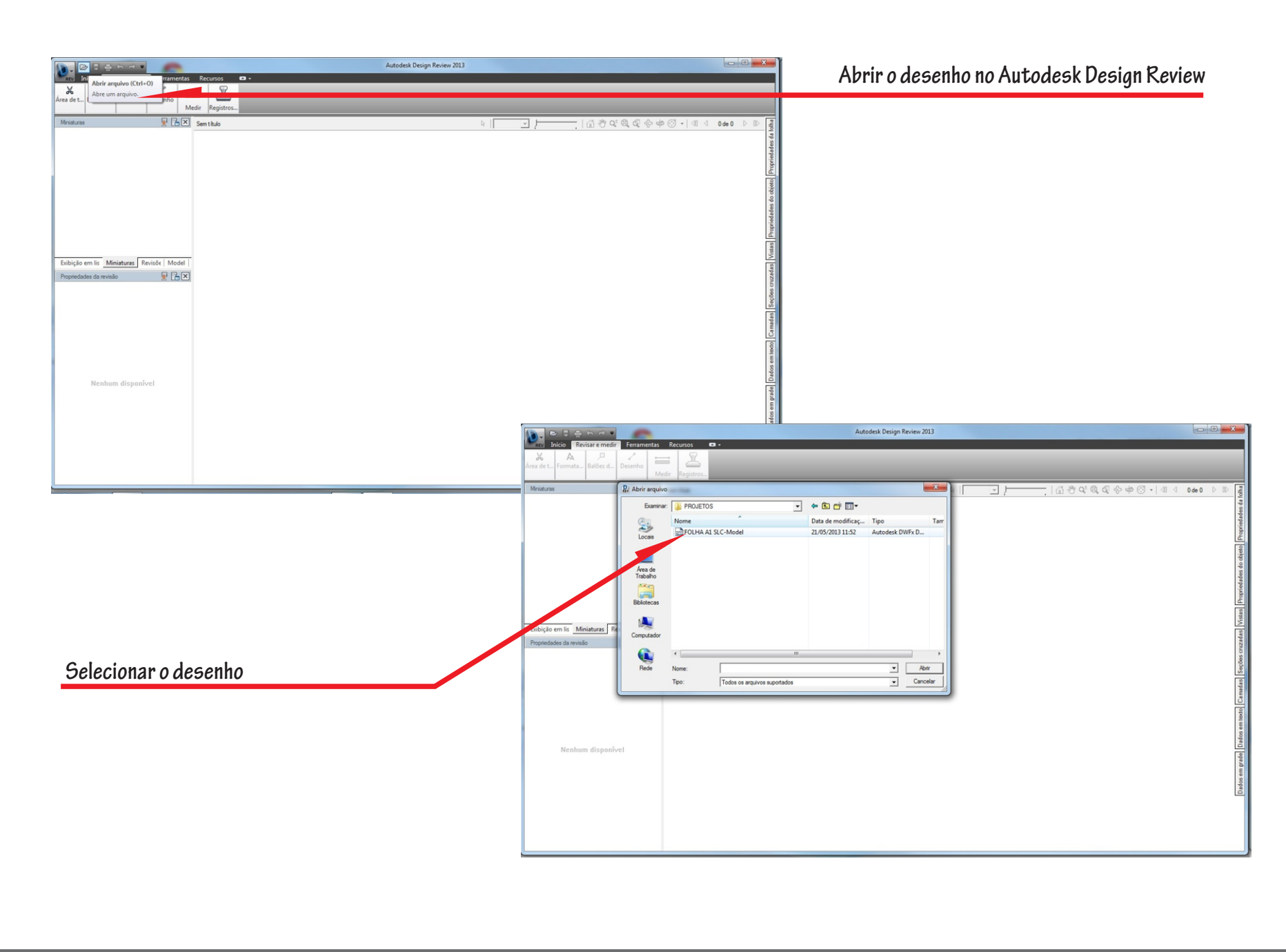

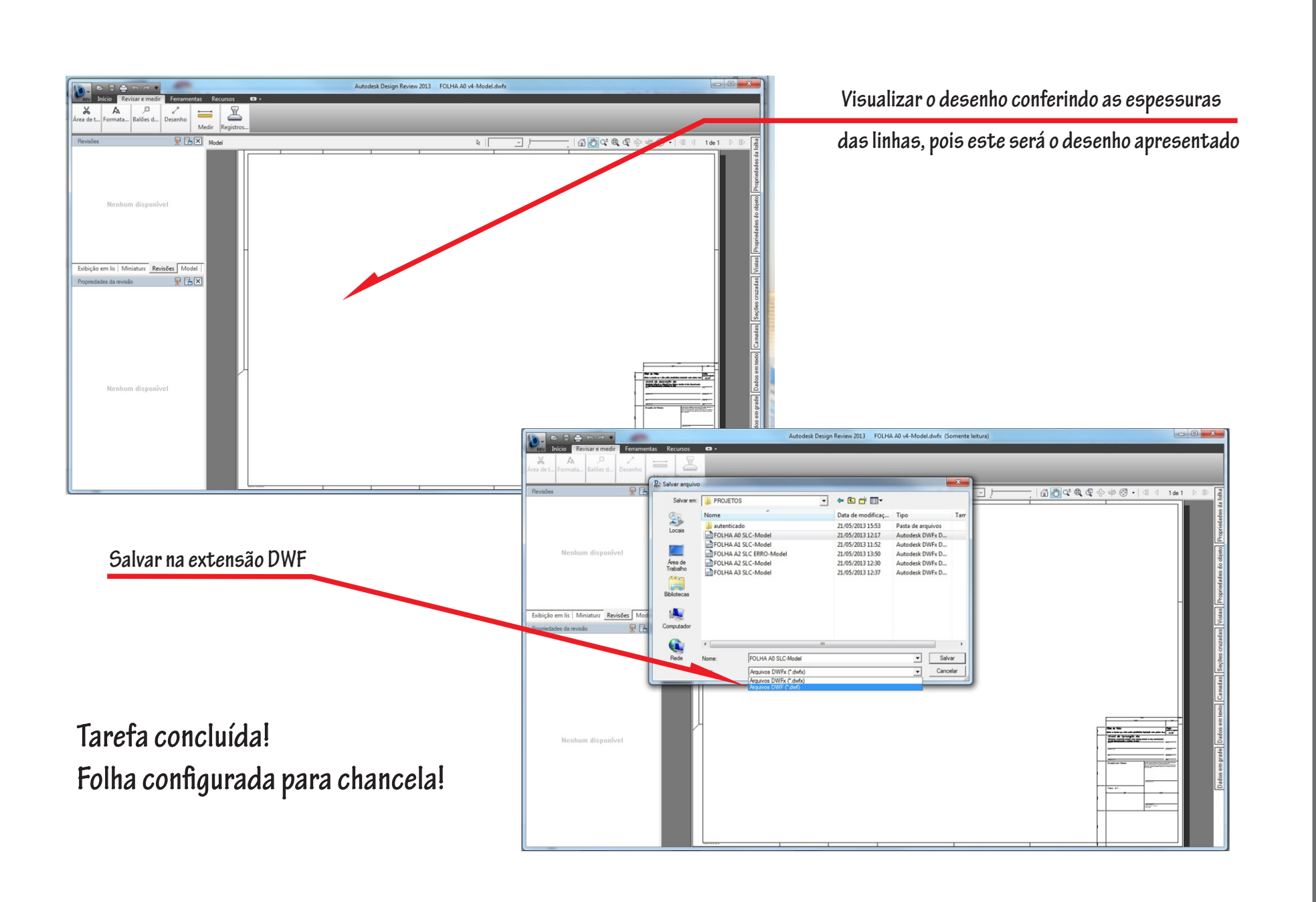

Link para download: www.prefeitura sp.gov.br/spmaisfacil

Atendimento SECRETARIA DE COORDENAÇÃO DAS SUBPREFEITURAS - SMSP email: slcsguos@prefeitura.sp.gov.br Telefone: 3101-5050 ramais 257 ou 8012 Segunda à sexta-feira das 9h30 às 17h30

> SECRETARIA MUNICIPAL DE LICENCIAMENTO - SEL email: slcaprov@prefeitura.sp.gov.br Telefones: 3397-3534 e 3397-3412 Segunda a sexta-feira das 10h00 às 18h00